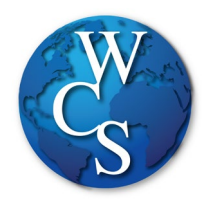

## Warren Consolidated Schools Secondary Student Schoology Login Directions

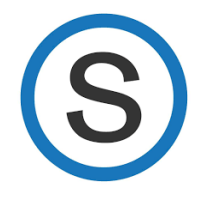

## Begin at the WCSKIDS.net

- 1. Select the PARENTS/STUDENTS tab at the top.
- 2. Select STUDENT EMAIL LOGIN.

| WARREN<br>CONSOLIDATED<br>SCHOOLS | OUR DISTRICT O                       | UR SCHOOLS DEPARTMENTS BOARD OF EDU | UCATION PARENTS/STUDENTS EMPLOYEES |
|-----------------------------------|--------------------------------------|-------------------------------------|------------------------------------|
| QUICK LINKS                       | EARLY CHILDHOOD                      | HANDBOOKS/COURSE GUIDES             | NUTRITION SERVICES/MENUS           |
| CALENDAR                          | LATCHKEY                             | ACCEPTABLE USE GUIDELINES           | BREAKFAST AND LUNCH MENUS          |
| FERPA                             | PRESCHOOL                            | ATHLETIC HANDBOOK                   | DEPOSIT MONEY                      |
| FORMS/DOCUMENT DEPOT              | TRANSITIONAL KINDERGARTEN            | HIGH SCHOOL COURSE GUIDE            | FREE/REDUCED LUNCH                 |
| PARENT PORTAL/POWERSCHOOL         | WORLD OF FOURS                       | MS GRADE 6 COURSE GUIDE             | APPLICATION                        |
| PARENT RESOURCES                  |                                      | MS GRADE 7 COURSE GUIDE             | TRANSPORTATION                     |
| PAY ONLINE (REVTRAK)              | READ BY GRADE THREE                  | MS GRADE 8 COURSE GUIDE             | CONTACT INFORMATION                |
| SCHOOLOGY                         | PADENT & STACE INCODMATION           | STUDENT CODE OF CONDUCT             |                                    |
| STAFF DIRECTORY                   | PARENT & STAFF INFORMATION           | EDUCATIONAL DEVELOPMENT             | SCHEDOLESDUS STOF EOCKHONS         |
| STUDENT EMAIL LOGIN               | (ARABIC)                             | PLANS (EDPS)                        |                                    |
| VOLUNTEER BACKGROUND CHECK        | FAMILY READ-AT-HOME PLAN             | HIGH DEMAND, JOBS IN MICHIGAN       |                                    |
| WELLNESS                          | FAMILY READ-AT-HOME PLAN<br>(ARABIC) |                                     |                                    |
|                                   | MDE PARENT AWARENESS TOOLKIT         |                                     |                                    |
|                                   |                                      |                                     | -                                  |

3. Type in your student ID number followed by @wcskids.net (ex. 123456@wcskids.net).

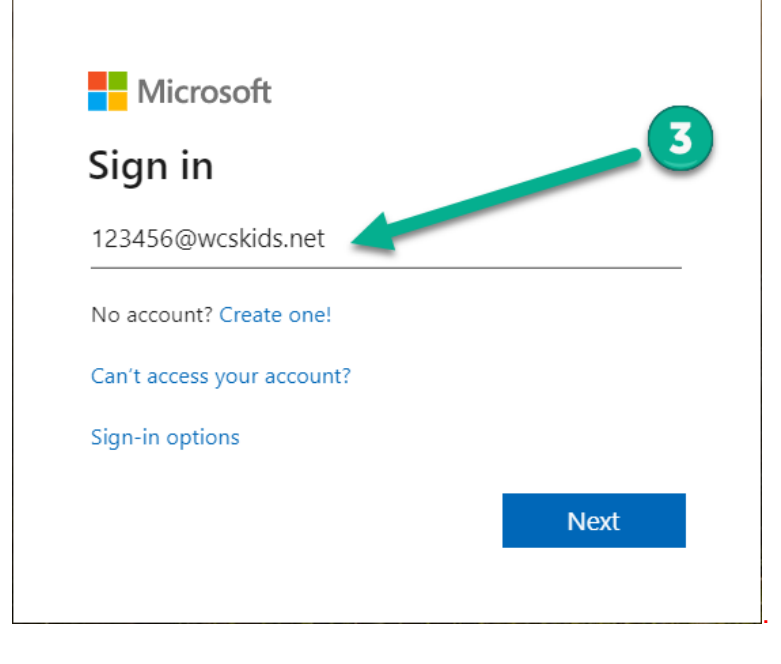

4. Enter your district-provided password in all CAPS (ex ABC123).

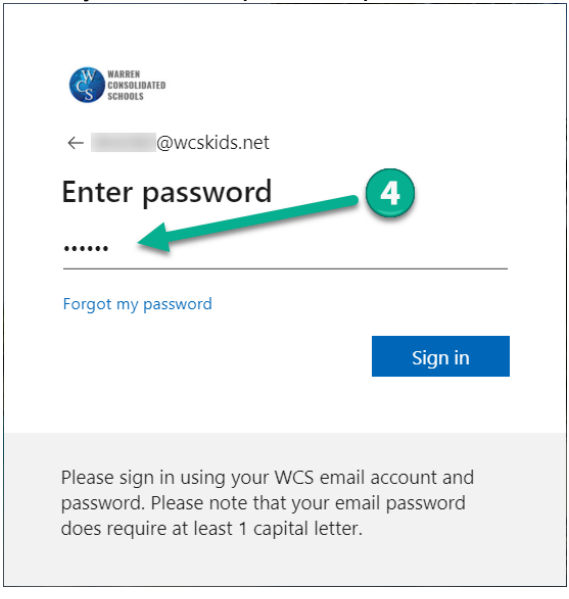

5. This will take you to your Office 365 dashboard. This dashboard contains many useful programs available to WCS students, including Outlook (email). In the upper left corner, select the "App Launcher" sometimes referred to as the "Waffle."

| Office 365 |               |           |             | 🔎 Search |       |            |         |            |          |                   |              |   |
|------------|---------------|-----------|-------------|----------|-------|------------|---------|------------|----------|-------------------|--------------|---|
|            | Good eve      | ning,     |             |          |       |            |         |            |          | Install O         | ffice $\vee$ | Î |
|            | +             |           |             | w        | x     | P          | N       | 5          | <b>L</b> | s                 |              |   |
|            | Start new     | Outlook   | OneDrive    | Word     | Excel | PowerPoint | OneNote | SharePoint | Teams    | Sway              |              |   |
| 5          | $\rightarrow$ |           |             |          |       |            |         |            |          |                   |              |   |
|            | All apps      |           |             |          |       |            |         |            |          |                   |              |   |
|            |               |           |             |          |       |            |         |            |          |                   |              |   |
|            | Recent Pinn   | ed Shared | with me Dis | scover   |       |            |         |            |          | ↓ Upload and open | =~           |   |

6. Select "All Apps."

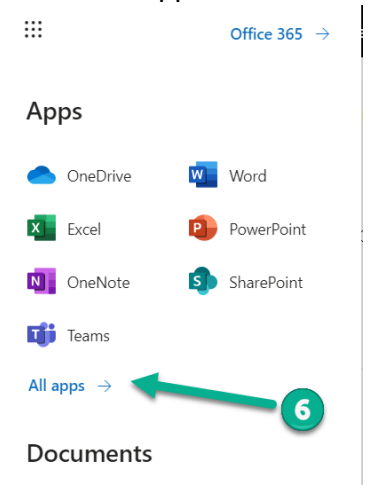

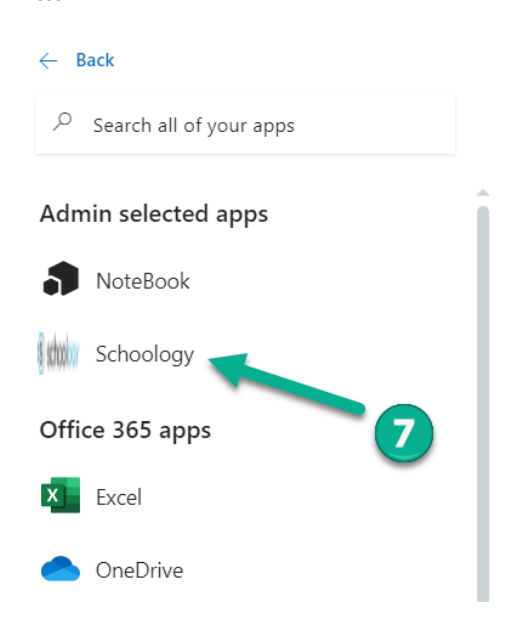

This will take you to your Schoology Dashboard. From the dashboard you can:

- 8. Enter a "Course"
- 9. View "Recent Activity"
- 10. Check to see if you have any "Notifications"
- 11. Send or Receive "Messages"
- 12. Look at "Calendar" to see upcoming events

| S schoology | COURSES GROUPS RESOURCES GRAD                             | S                                                   | <ul><li></li></ul>                                               |
|-------------|-----------------------------------------------------------|-----------------------------------------------------|------------------------------------------------------------------|
| 0           | RECENT ACTIVITY COURSE DASHBOARD                          |                                                     | 22<br>Reminders<br>Reminders did not load<br>C Refresh Reminders |
|             | Without<br>ENGLISH 10 HONORS: 2(A)<br>Cousino High School | MST CHEM 1: 6(A)<br>Macomb Math Science Tech Center | Upcoming Items did not load C Refresh Upcoming Items             |
| 8           |                                                           |                                                     |                                                                  |
|             | MST PSTRIG: 2(A)<br>Macomb Math Science Tech Center       | Mish IUS 2: 4(A)<br>Macomb Math Science Tech Center | 5                                                                |

If a student recieves support services (ex. Resources Room, ELL, Title I), an additional ( $7^{th}$ ) class will be on the Course Dashboard.

## Forgot your password?

Go to <u>https://www.wcs.k12.mi.us/documentdepot/se/forms/27/Lookup.aspx</u> and fill in the following fields:

- 1. Student ID # 6 digits.
- 2. Your house number just the numbers of your home address.
- 3. Student Date of Birth must be in mm/dd/yyyy format (ex.12/31/2020).

| Ċ                                                                            | Warren Consolidated Schools<br>Document Depot |  |  |  |  |  |  |
|------------------------------------------------------------------------------|-----------------------------------------------|--|--|--|--|--|--|
| Search for document                                                          |                                               |  |  |  |  |  |  |
| Home  Student Activities (Athletics)                                         |                                               |  |  |  |  |  |  |
| <ul> <li>Budget/Finances</li> </ul>                                          | Student Email Password Lookup                 |  |  |  |  |  |  |
| <ul> <li>Human Resources</li> <li>Nutrition Services</li> <li>OCI</li> </ul> | Please enter the following Parameters:        |  |  |  |  |  |  |
| Public Relations                                                             | Student Number:                               |  |  |  |  |  |  |
| Special Education                                                            | Date of Birth: (mm/dd/yyyy)                   |  |  |  |  |  |  |
| <ul> <li>Student Affairs</li> <li>Transportation</li> </ul>                  | Next 2 3                                      |  |  |  |  |  |  |